# สิ่งที่ส่งมาด้วยลำดับที่ 9

เอกสารและหลักฐานที่ต้องใช้ วิธีการลงทะเบียนเข้าร่วมประชุม การมอบฉันทะ การเข้าร่วมประชุม การตั้งคำถาม การออกเสียงลงคะแนน และการนับผลคะแนนสำหรับการประชุมผู้ถือหุ้นผ่านสื่ออิเล็กทรอนิกส์ เอกสารและหลักฐานที่ต้องใช้ วิธีการลงทะเบียนเข้าร่วมประชุม การมอบฉันทะ การเข้าร่วมประชุม การตั้งคำถาม การออกเสียงลงคะแนน และการนับผลคะแนนสำหรับการประชุมผู้ถือหุ้นผ่านสื่ออิเล็กทรอนิกส์

- 1. การลงทะเบียนเข้าร่วมประชุม การมอบฉันทะให้บุคคลอื่นเข้าร่วมประชุม และการยืนยันตัวตน
  - 1.1 กรณีบุคคลธรรมดา ประสงค์จะเข้าร่วมการประชุมผ่านสื่ออิเล็กทรอนิกส์ (E-EGM) ด้วยตนเอง ผ่านระบบ DAP e-shareholder Meeting
    - 1.1.1 **เอกสารที่ใช**้
      - ใช้บัตรประจำตัวประชาชนในการยืนยันตัวตน

#### 1.1.2 ขั้นตอนการลงทะเบียน

ลงทะเบียนผ่านระบบ e-Registration ด้วยตนเองที่

https://portal.eservice.set.or.th/Account/Login?refer=QIVvz6DWyzH4guID9ycpR4vNFkxJbJ %2b68u0SkwaMHWB5AKqmgkTSiQ%3d%3d

ผู้ถือหุ้นสามารถลงทะเบียนผ่านอุปกรณ์อิเล็กทรอนิกส์ที่มีกล้องถ่ายรูป เช่น คอมพิวเตอร์ โน้ตบุ้ค แทปแล็ต โทรศัพท์มือถือ โดยผู้ถือหุ้นสามารถศึกษารายละเอียด ขั้นตอนการลงทะเบียนได้ตาม "คู่มือ การใช้งานระบบการประชุมผู้ถือหุ้นผ่านสื่ออิเล็กทรอนิกส์" (สิ่งที่ส่งมาด้วย 10)

## 1.1.3 ระยะเวลาในการลงทะเบียน

 ตั้งแต่วันที่ 2 มกราคม 2567 เป็นต้นไป จนกว่าจะจบการประชุม ทั้งนี้ หากผู้ถือหุ้นลงทะเบียนล่าช้า กว่าเวลาเริ่มการประชุม บริษัทต้องใช้เวลาในการตรวจสอบความถูกต้อง ครบถ้วนของเอกสาร อาจทำ ให้การเข้าร่วมประชุมของผู้ถือหุ้นล่าช้า ผู้ถือหุ้นจะมีสิทธิลงคะแนนได้เฉพาะวาระที่เข้าร่วมประชุม เท่านั้น

เมื่อบริษัทได้ตรวจสอบตัวตนของผู้ถือหุ้นเรียบร้อยแล้ว ผู้ถือหุ้นจะได้รับอีเมลเพื่อแจ้งผลการลงทะเบียน และ Link ให้แก่ผู้ถือหุ้น เพื่อใช้เป็นช่องทางในการเข้าร่วมประชุมผ่านระบบ DAP e-shareholder Meeting โดยผู้ถือหุ้นสามารถ ศึกษารายละเอียด ขั้นตอนการเข้าร่วมประชุมได้ตาม "คู่มือการใช้งานระบบการประชุมผู้ถือหุ้นผ่านสื่อ อิเล็กทรอนิกส์" (สิ่งที่ส่งมาด้วย 10)

## 1.2 กรณีมอบฉันทะให้บุคคลอื่น หรือกรรมการอิสระของบริษัท เพื่อเข้าร่วมการประชุมผ่านสื่ออิเล็กทรอนิกส์ (E-EGM) แทน

1.2.1 **เอกสารที่ใช**้

1.2.1.1 กรณีผู้ถือหุ้นเป็นบุคคลธรรมดา

- หนังสือมอบฉันทะ ซึ่งได้กรอกข้อความถูกต้องครบถ้วน และลงลายมือชื่อผู้มอบฉันทะ และ ผู้รับมอบฉันทะ พร้อมแจ้งอีเมลและหมายเลขโทรศัพท์มือถือ ของผู้รับมอบฉันทะที่จะให้ บริษัทแจ้งผลการลงทะเบียน และ Link เพื่อใช้เป็นช่องทางในการเข้าร่วมประชุมผ่านระบบ DAP e-shareholder Meeting (กรณีมอบฉันทะให้บุคคลอื่นที่ไม่ใช่กรรมการบริษัทเป็นผู้รับ มอบฉันทะในการเข้าร่วมประชุมแทน)
- สำเนาบัตรประจำตัวประชาชนของผู้ถือหุ้น และผู้ถือหุ้นได้ลงชื่อรับรองสำเนาถูกต้อง
- สำเนาบัตรประจำตัวประชาชน หรือ เอกสารที่ส่วนราชการออกให้ของผู้รับมอบฉันทะ และ ผู้รับมอบฉันทะได้ลงชื่อรับรองสำเนาถูกต้อง (กรณีมอบฉันทะให้บุคคลอื่นที่ไม่ใช่กรรมการ บริษัทเป็นผู้รับมอบฉันทะในการเข้าร่วมประชุมแทน)
- ปิดอากรแสตมป์ จำนวน 20 บาท พร้อมทั้งขีดฆ่าลงวันที่ที่ทำหนังสือมอบฉันทะดังกล่าว เพื่อให้ถูกต้องและมีผลผูกพันตามกฎหมาย หรือจะมอบให้บริษัทเป็นผู้ดำเนินการให้ก็ได้
- 1.2.1.2 กรณีผู้ถือหุ้นเป็นนิติบุคคลในประเทศ หรือนิติบุคคลที่จัดตั้งขึ้นตามกฎหมายต่างประเทศและ แต่งตั้งให้คัสโตเดียน (Custodian) ในประเทศไทยเป็นผู้รับฝากและดูแลหุ้น
  - หนังสือมอบฉันทะ ซึ่งได้กรอกข้อความถูกต้องครบถ้วน และลงลายมือชื่อของผู้แทน นิติบุคคล (กรรมการ) ซึ่งเป็นผู้มอบฉันทะ และผู้รับมอบฉันทะ พร้อมแจ้งอีเมลและหมายเลข โทรศัพท์มือถือของผู้รับมอบฉันทะที่จะให้บริษัทแจ้งผลการลงทะเบียน (กรณีมอบฉันทะให้ บุคคลอื่นที่ไม่ใช่กรรมการบริษัทเป็นผู้รับมอบฉันทะในการเข้าร่วมประชุมแทน)
  - กรณีผู้มอบฉันทะเป็นนิติบุคคลที่จดทะเบียนในประเทศไทย ให้แนบสำเนาหนังสือรับรองการ จดทะเบียนนิติบุคคลของผู้ถือหุ้น ที่ออกโดยกระทรวงพาณิชย์ รับรองสำเนาถูกต้องโดย ผู้แทนนิติบุคคล (กรรมการ) และมีข้อความแสดงให้เห็นว่า ผู้แทนนิติบุคคลซึ่งลงนามใน หนังสือมอบฉันทะ มีอำนาจกระทำการแทนนิติบุคคลซึ่งเป็นผู้ถือหุ้น
  - กรณีผู้มอบฉันทะเป็นนิติบุคคลที่จดทะเบียนในต่างประเทศ ให้แนบสำเนาหนังสือรับรองการ จดทะเบียนนิติบุคคล ซึ่งออกโดยหน่วยรายชการที่มีอำนาจของประเทศของนิติบุคคลนั้น

ตั้งอยู่ หนังสือรับรองการเป็นนิติบุคคลดังกล่าวต้องผ่านการรับรองจากโนตารีพับลิค (Notary Public) หรือหน่วยราชการที่มีอำนาจไม่เกิน 1 ปี

- สำเนาเอกสารที่ส่วนราชการออกให้ของผู้แทนนิติบุคคล (กรรมการ) ซึ่งเป็นผู้มอบฉันทะ
  ได้แก่ บัตรประจำตัวประชาชน หรือ บัตรประจำตัวข้าราชการ หรือหนังสือเดินทาง (ในกรณี เป็นชาวต่างประเทศ) และลงชื่อรับรองสำเนาถูกต้อง
- สำเนาบัตรประชาชน หรือ เอกสารที่ส่วนราชการออกให้ของผู้รับมอบฉันทะ และผู้รับมอบ ฉันทะได้ลงชื่อรับรองสำเนาถูกต้อง (กรณีมอบฉันทะให้บุคคลอื่นที่ไม่ใช่กรรมการบริษัทเป็น ผู้รับมอบฉันทะในการเข้าร่วมประชุมแทน)
- ปิดอากรแสตมป์ จำนวน 20 บาท พร้อมทั้งขีดฆ่าลงวันที่ที่ทำหนังสือมอบฉันทะดังกล่าว เพื่อให้ถูกต้องและมีผลผูกพันตามกฎหมาย หรือจะมอบให้บริษัทเป็นผู้ดำเนินการให้ก็ได้

กรณีเอกสารที่มิได้มีต้นฉบับเป็นภาษาอังกฤษจะต้องจัดทำคำแปลภาษาอังกฤษแนบมาพร้อม ด้วย และให้ผู้ถือหุ้นหรือผู้แทนนิติบุคคลนั้นรับรองความถูกต้องของคำแปล (ถ้ามี)

ทั้งนี้ บริษัทได้จัดส่งหนังสือมอบฉันทะแบบ ข. ซึ่งเป็นแบบที่กำหนดรายการต่าง ๆ ที่จะมอบฉันทะ ไว้ชัดเจน ตามแบบที่กรมพัฒนาธุรกิจการค้า กระทรวงพาณิชย์ได้กำหนดไว้ อย่างไรก็ตาม บริษัท ได้ จัดเตรียมหนังสือมอบฉันทะแบบ ก. แบบทั่วไป และแบบ ค. ซึ่งเป็นแบบที่กำหนดไว้สำหรับ ผู้ประกอบธุรกิจเป็นผู้รับฝากและดูแลหุ้น (Custodian) ให้กับผู้ถือหุ้นต่างประเทศไว้ด้วยแล้ว ผู้ถือหุ้นสามารถ download จากเว็บไซต์ของบริษัทได้ที่ <u>www.tge.co.th</u>

## 1.2.2 ขั้นตอนการลงทะเบียน

 ลงทะเบียนผ่านระบบ e-Registration ด้วยตนเอง (บุคคลธรรมดา และนิติบุคคล ยกเว้น Custodian)

ลงทะเบียนผ่านระบบ e-Registration ด้วยตนเองที่

https://portal.eservice.set.or.th/Account/Login?refer=QIVvz6DWyzH4guID9ycpR4vNFkxJbJ %2b68u0SkwaMHWB5AKqmgkTSiQ%3d%3d

โดยผู้ถือหุ้นสามารถศึกษารายละเอียด ขั้นตอนการลงทะเบียนได้ตาม "คู่มือการใช้งานระบบการ ประชุมผู้ถือหุ้นผ่านสื่ออิเล็กทรอนิกส์" (สิ่งที่ส่งมาด้วย 10) จัดส่งเอกสารเพื่อให้บริษัทลงทะเบียนให้ (บุคคลธรรมดา นิติบุคคล และ Custodian)

จัดส่งเอกสารฉบับจริงข้างต้นทั้งหมด ส่งมายังบริษัท หรือจัดส่งตามที่อยู่ดังนี้

ฝ่ายเลขานุการบริษัท บริษัท ท่าฉาง กรีน เอ็นเนอรยี่ จำกัด (มหาชน) เลขที่ 159 หมู่ที่ 3 ตำบลท่าฉาง อำเภอท่าฉาง จังหวัดสุราษฎร์ธานี 84150

 เมื่อได้รับเอกสาร บริษัทจะตรวจสอบความครบถ้วนและถูกต้องของเอกสาร เพื่อลงทะเบียนเข้าประชุม จากนั้นบริษัทจะจัดส่ง User และ Password พร้อม Link เพื่อให้ผู้รับมอบฉันทะใช้เป็นช่องทางในการ เข้าร่วมประชุมผ่านระบบ DAP e-Shareholder Meeting ไปยังอีเมลของผู้รับมอบฉันทะ (ที่ได้แจ้งไว้)
 เมื่อผู้รับมอบฉันทะเข้าสู่ระบบจะต้องทำการเปลี่ยนรหัสผ่าน และเข้าสู่ระบบการประชุมอีกครั้ง ทั้งนี้ ผู้รับมอบฉันทะสามารถศึกษารายละเอียด ขั้นตอนการเข้าร่วมประชุมได้ตาม "คู่มือการใช้งานระบบ การประชุมผู้ถือหุ้นผ่านสื่ออิเล็กทรอนิกส์" (สิ่งที่ส่งมาด้วย 10)

ทั้งนี้ บริษัทขอสงวนสิทธิ์ไม่รับลงทะเบียน หากเอกสารฉบับจริงที่ส่งมาถึงบริษัทภายหลังกำหนด ระยะเวลาที่ระบุด้านล่างนี้ หรือ เอกสารหรือหลักฐานไม่ครบถ้วน หรือไม่ถูกต้อง หรือไม่เป็นไปตาม เงื่อนไข

## 1.2.3 ระยะเวลาในการจัดส่งเอกสารมายังบริษัท

ภายในวันที่ 10 มกราคม 2567 เนื่องจากบริษัทต้องใช้เวลาในการตรวจสอบความถูกต้อง ครบถ้วนของ เอกสาร

ผู้ถือหุ้นโปรดรักษา Username (รหัสผู้ใช้งาน) และ Password (รหัสผ่าน) ให้เป็นความลับ ไม่ควรเปิดเผยให้ผู้อื่นรับทราบ กรณีไม่พบอีเมลแจ้งผลการลงทะเบียน โปรดตรวจสอบ Junk Mail หรือ ติดต่อเจ้าหน้าที่บริษัทที่ คุณสุธิดา วงค์แสนสุข ที่หมายเลข 0 7727 7790 ต่อ 1237 หรือ 08 6972 4143

# 2. การเข้าร่วมประชุมผู้ถือหุ้นผ่านสื่ออิเล็กทรอนิกส์ (E-EGM)

ผู้ถือหุ้น/ผู้รับมอบฉันทะ สามารถ log-in เข้าสู่ระบบ e-Service ด้วยชื่อผู้ใช้ (Username) และรหัสผ่าน (Password) ได้ที่ https://portal.eservice.set.or.th เมื่อเข้าสู่ระบบ e-Service ผู้เข้าร่วมประชุมสามารถกดเลือกชื่อรายการประชุมของ บริษัท และกดปุ่ม "เข้าร่วมประชุม" ที่มุมขวาบนของหน้าจอ จะปรากฏข้อตกลงและเงื่อนไขการเข้าประชุม ให้กดยอมรับ จากนั้นระบบจะแสดงชื่อและจำนวนหุ้นให้ผู้ถือหุ้นตรวจสอบและกดยืนยัน จากนั้นให้กรอกรหัส OTP เพื่อเข้าสู่ระบบการ ประชุม ซึ่งระบบประชุมผ่านสื่ออิเล็กทรอนิกส์นี้ สามารถเข้าผ่าน Web browser ได้ทั้ง Google Chrome (แนะนำ) หรือ Safari หรือ Internet Explorer ทั้งนี้ ผู้ถือหุ้นผ่านสื่ออิเล็กทรอนิกส์" (สิ่งที่ส่งมาด้วย 10)

## 3. การตั้งคำถามในการประชุมถือหุ้นผ่านสื่ออิเล็กทรอนิกส์ (E-EGM)

ก่อนการลงมติในแต่ละวาระ ที่ประชุมจะเปิดโอกาสให้ผู้ถือหุ้นซักถาม หรือแสดงความคิดเห็นในประเด็นที่เกี่ยวข้องกับ วาระนั้น ๆ ตามความเหมาะสม โดยขอให้ผู้ถือหุ้นที่ประสงค์จะสอบถาม ให้เลือกกดปุ่ม "ส่งคำถาม" ด้านล่างขวาของจอ ถ่ายทอด จากนั้นพิมพ์คำถามลงในกล่องข้อความ และกดปุ่ม "ส่งคำถาม" เพื่อเข้าคิวถามคำถาม ทั้งนี้ ผู้ถือหุ้น/ผู้รับมอบ ฉันทะสามารถศึกษารายละเอียด ขั้นตอนการตั้งคำถามได้ตาม "คู่มือการใช้งานระบบการประชุมผู้ถือหุ้นผ่านสื่อ อิเล็กทรอนิกส์" (สิ่งที่ส่งมาด้วย 10)

#### 4. การออกเสียงลงคะแนน และการนับผลคะแนนในการประชุมถือหุ้นผ่านสื่ออิเล็กทรอนิกส์ (E-EGM)

ในการออกเสียงลงคะแนน ผู้ถือหุ้น/ผู้รับมอบฉันทะ จะทำการออกเสียงลงคะแนน โดย

- 4.1 ในการออกเสียงลงคะแนนแต่ละวาระหรือแต่ละครั้ง เมื่อจบการพิจารณาในแต่ละวาระแล้ว ประธานที่ประชุม จะแจ้งให้ที่ประชุมพิจารณาลงคะแนน
- 4.2 การออกเสียงลงคะแนนในแต่ละวาระ ผู้ถือหุ้น/ผู้รับมอบฉันทะ ต้องออกเสียงอย่างใดอย่างหนึ่ง คือ เห็นด้วย หรือ ไม่เห็นด้วย หรือ งดออกเสียง ไม่สามารถแบ่งการออกเสียงลงคะแนนบางส่วนได้ (ยกเว้นเป็นการออกเสียงของ Custodian) โดยผู้ถือหุ้นที่ประสงค์จะลงคะแนน "เห็นด้วย" ให้กดที่ช่อง "เห็นด้วย" หรือไม่ต้องดำเนินการใด ๆ สำหรับผู้ถือหุ้นที่ประสงค์จะออกเสียง ลงคะแนน "ไม่เห็นด้วย" ให้กดที่ช่อง "ไม่เห็นด้วย" หรือ หากประสงค์จะ "งดออกเสียง" ให้กดที่ช่อง "งดออกเสียง
- 4.3 การรวบรวมผลคะแนน จะใช้วิธีหักคะแนนเสียง "ไม่เห็นด้วย" และ "งดออกเสียง" ตามที่ผู้ถือหุ้นลงคะแนนและ ตามหนังสือมอบฉันทะที่ผู้ถือหุ้นได้แสดงเจตนาไว้ ไปหักออกจากจำนวนเสียงทั้งหมดที่มาประชุม ส่วนที่เหลือจะ ถือว่าเป็นคะแนนเห็นด้วยในวาระนั้น ๆ ซึ่งวิธีการนี้จะถือปฏิบัติเช่นเดียวกันในทุกวาระการประชุม

ทั้งนี้ ผู้ถือหุ้น/ผู้รับมอบฉันทะ สามารถศึกษารายละเอียด ขั้นตอนการออกเสียงลงคะแนนได้ตาม "คู่มือการใช้งานระบบ ประชุมอิเล็กทรอนิกส์สำหรับการประชุมผู้ถือหุ้น" (สิ่งที่ส่งมาด้วย ลำดับที่ 10)

## 5. การเตรียมความพร้อม และอุปกรณ์สำหรับการใช้งานระบบประชุมผู้ถือหุ้นผ่านสื่ออิเล็กทรอนิกส์

ผู้ถือหุ้น/ผู้รับมอบฉันทะ ที่จะเข้าร่วมประชุมผู้ถือหุ้นผ่านสื่ออิเล็กทรอนิกส์ (E-EGM) โปรดศึกษาข้อมูลการเข้าร่วมประชุม และใช้งานระบบอย่างละเอียด และโปรดเตรียมความพร้อมของอุปกรณ์สำหรับการประชุมผ่านสื่ออิเล็กทรอนิกส์ ได้ตาม "คู่มือการใช้งานระบบการประชุมผู้ถือหุ้นผ่านสื่ออิเล็กทรอนิกส์" (สิ่งที่ส่งมาด้วย ลำดับที่ 10)

กรณีที่ประสบปัญหาทางด้านเทคนิคในการใช้ระบบการประชุม E-EGM ระหว่างการประชุม บริษัทจะติดต่อผู้เข้าร่วม ประชุมผ่านทางอีเมลที่ผู้เข้าร่วมประชุมได้แจ้งไว้ในขั้นตอนการลงทะเบียนเข้าร่วมประชุม ทั้งนี้ หากมีข้อสงสัยสามารถติดต่อสอบถามได้ที่ e-mail : ir@tge.co.th หรือ corporate@tge.co.th หรือ คุณสุธิดา วงค์แสนสุข ที่หมายเลข 0 7727 7790 ต่อ 1237 หรือ 08 6972 4143